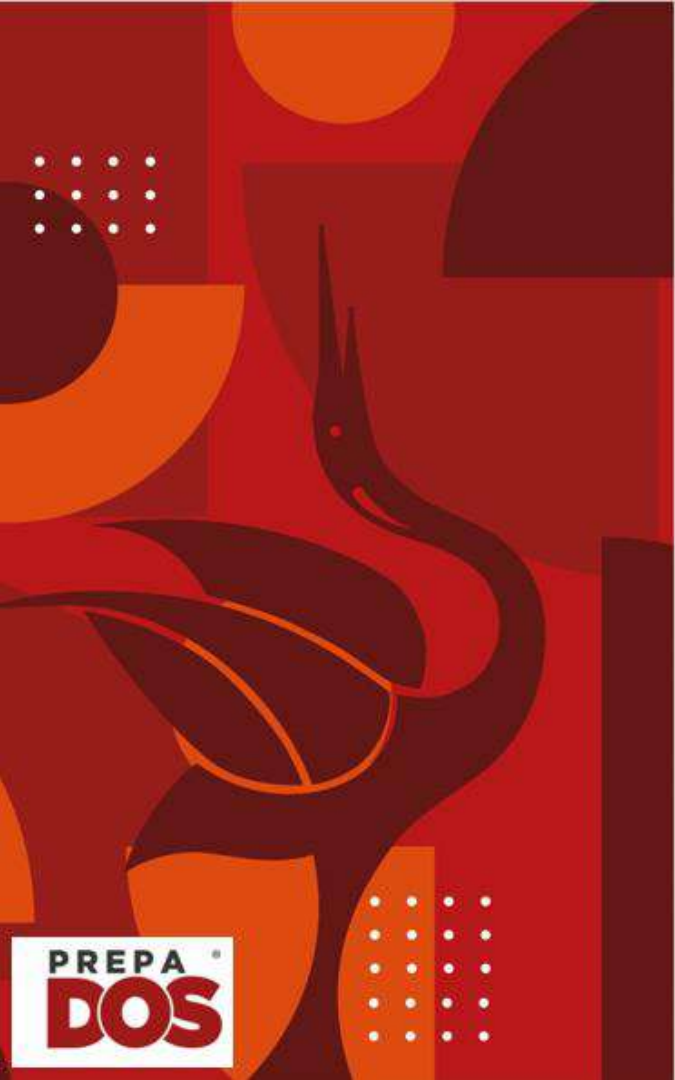

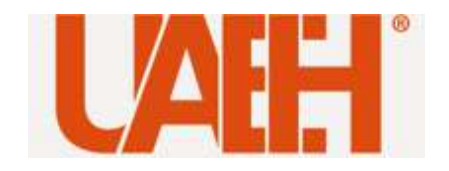

## **BIENVENIDOS**

## Servicios Universitarios

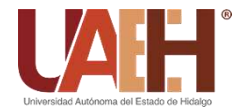

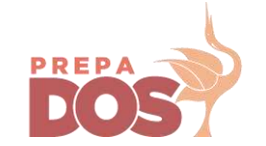

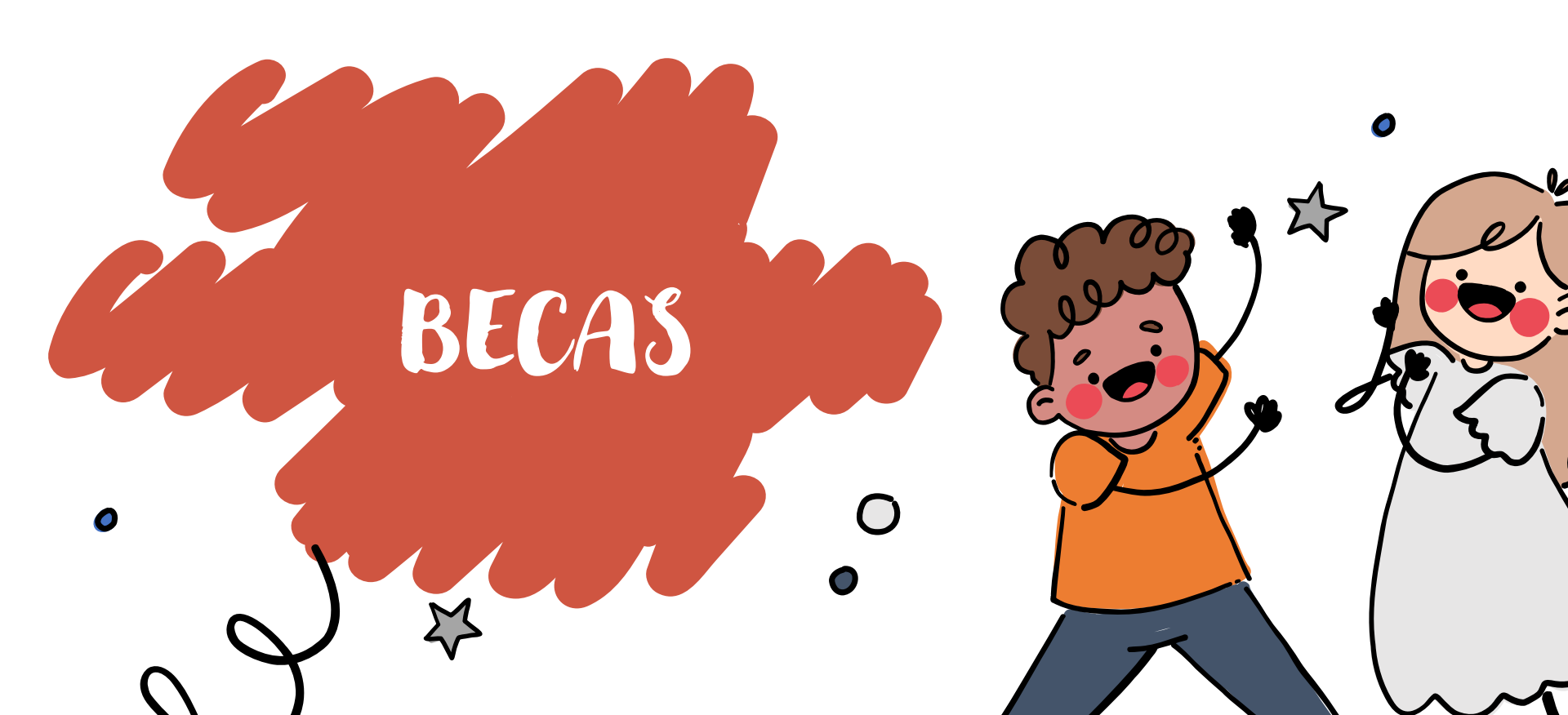

### Es una beca universal y pertenece al Programa Nacional de Becas para el Bienestar Benito Juárez

|                                                                                  | Registro para vacunación Informacion sobre COVID-19 Trámites Gobiern                                                                                                    | o <b>Q</b> |
|----------------------------------------------------------------------------------|----------------------------------------------------------------------------------------------------|------------|
|                                                                                  | MEDIA NAMERA IN BRACKAN<br>SUPERIOR<br>MERINA REMOVINGENTIAL                                                                                                    |            |
| iPronto estaremos en tu plantel o en u<br>para entregarte tu tarjeta del Banco d | <ul> <li>Ana sede alterna<br/>lel Bienestar!</li> <li>Consulta la programación de tu<br/>estado en bit.ly/EscuelaXEscuela</li> <li>Ahí te indicaremos el día en que visitaremos tu plantel o er<br/>el que deberás acudir a una sede alterna, además, podrá<br/>consultar la documentación que deberás presentar.</li> </ul> | ns         |
| D23                                                                              | i <sup>Tú</sup> nos inspiras a #BecarParaTransform                                                                                                    | ar!        |
| žErd                                                                             | res beneficiario(a) de algunos de nuestros                                                                                                    |            |

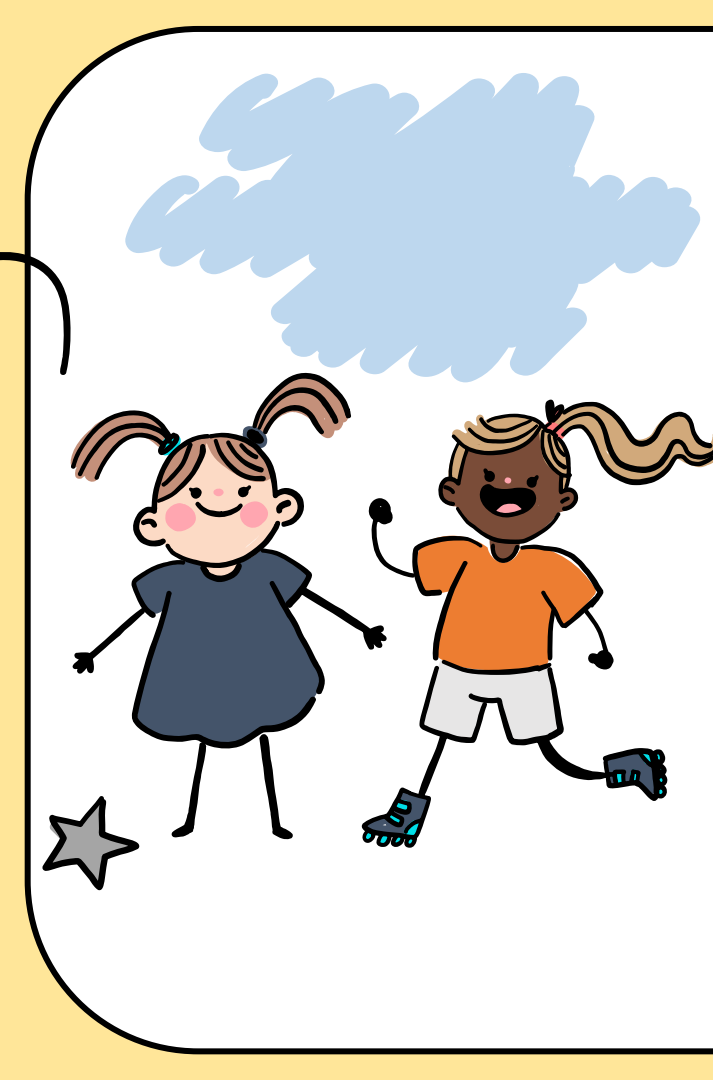

## ¡Tienes derecho a solicitar esta beca!

1. Sin embargo debes estar atento de los comunicados que el área de Trabajo Social realizará a través de tu jefe de grupo y maestro Tutor.

2. Debes demostrar que eres alumno inscrito mediante la entrega de los siguientes documentos:

- CURP (Verifica si este dato es correcto, en caso contrario debes solicitar la corrección del mismo)
- Acta de nacimiento
- Comprobante de inscripción
- Certificado de Secundaria con promedio mínimo de 7.0 (Sólo alumnos de nuevo ingreso)
- A partir de segundo y hasta sexto semestre debes presentar tu Historial académico
- Ingresar tus datos a un formulario oficial para poder validar tu registro a este programa.
- Registrar un número de celular vigente, cuida de no cambiarlo ya que en este se te dará a conocer todo lo referente a tu beca.

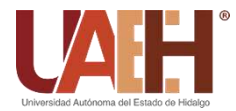

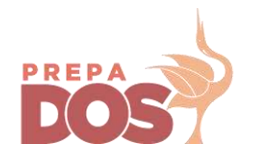

# Micrositio "Alumnado"

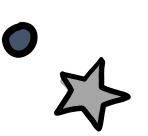

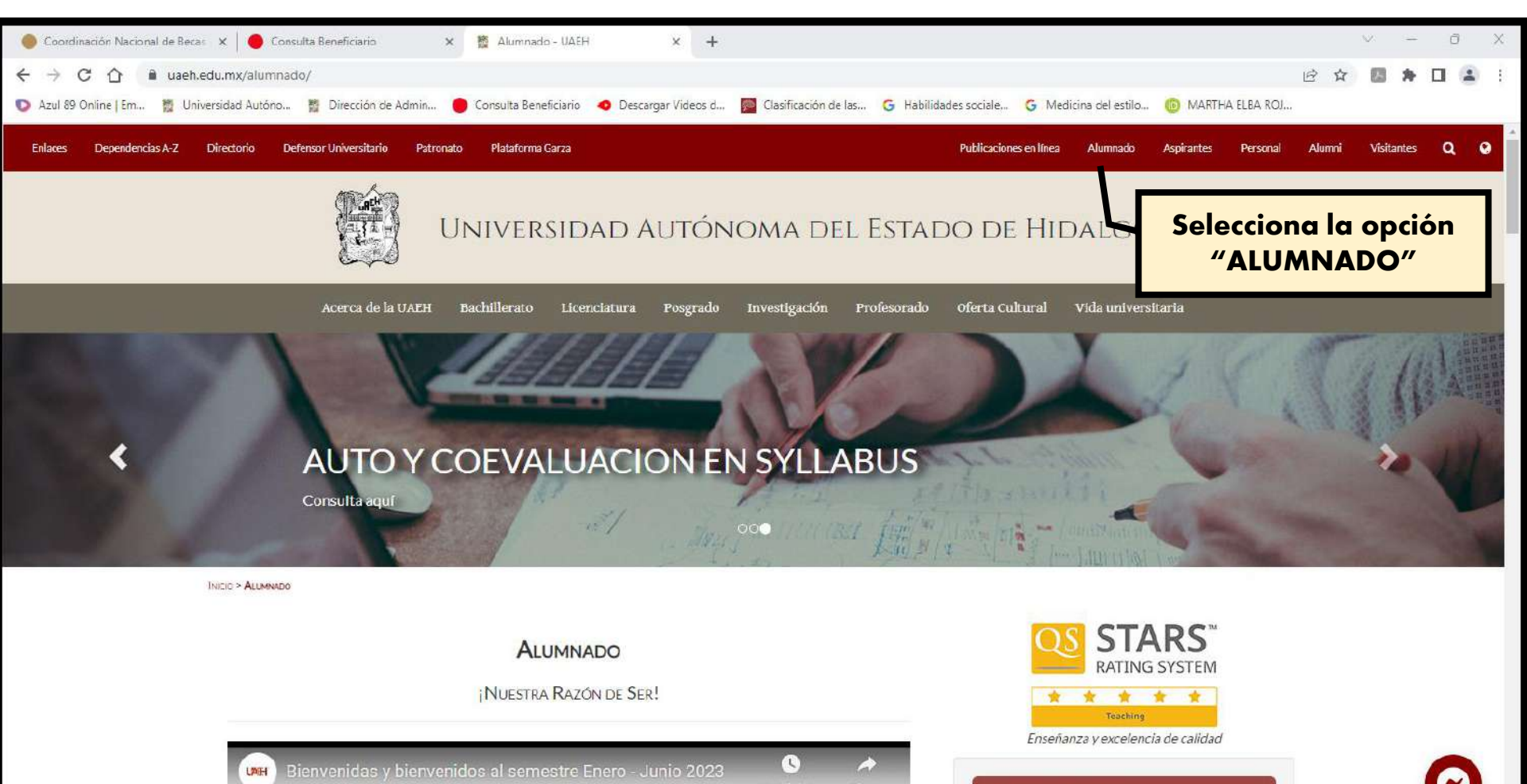

Avisos Institucionales

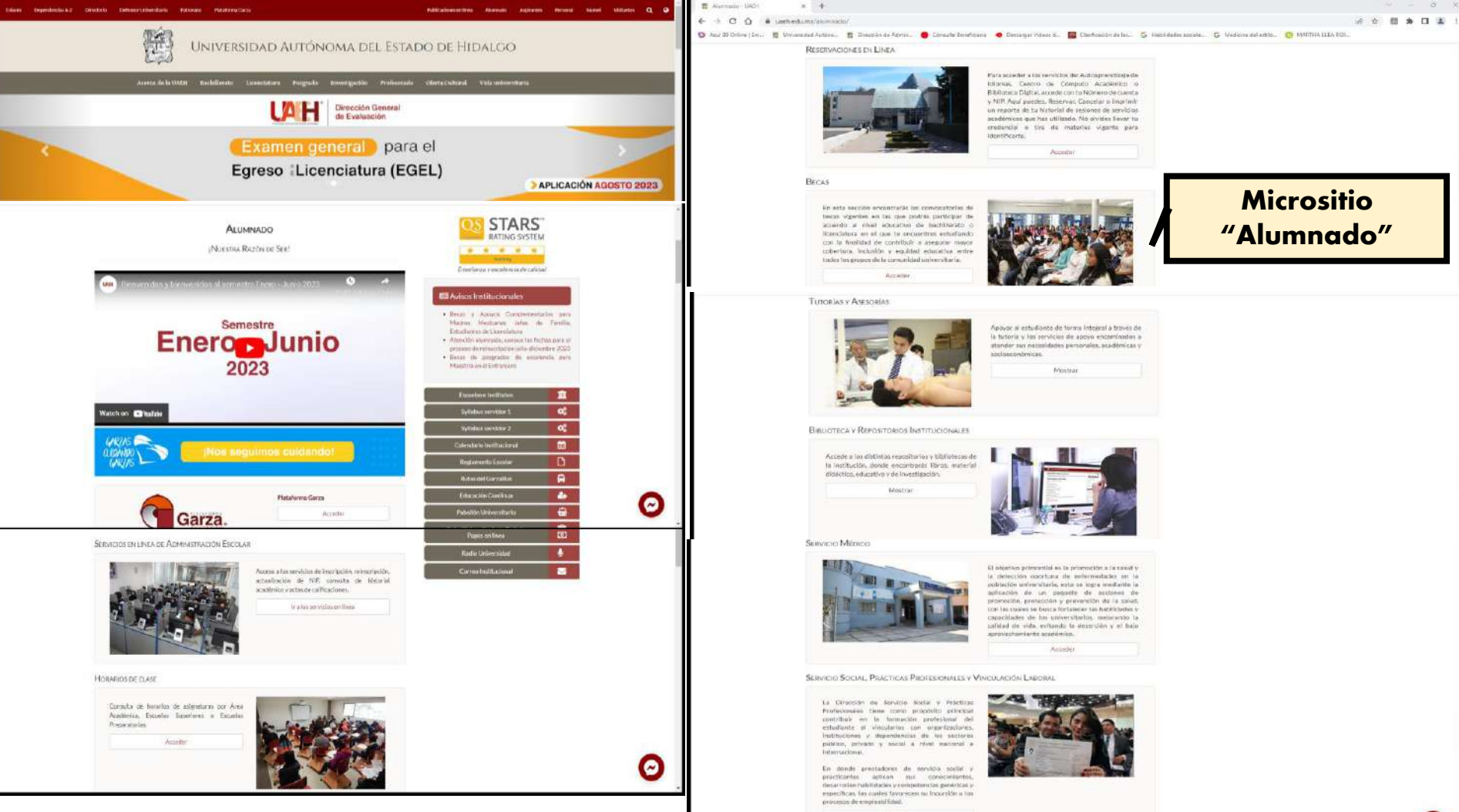

Advantage

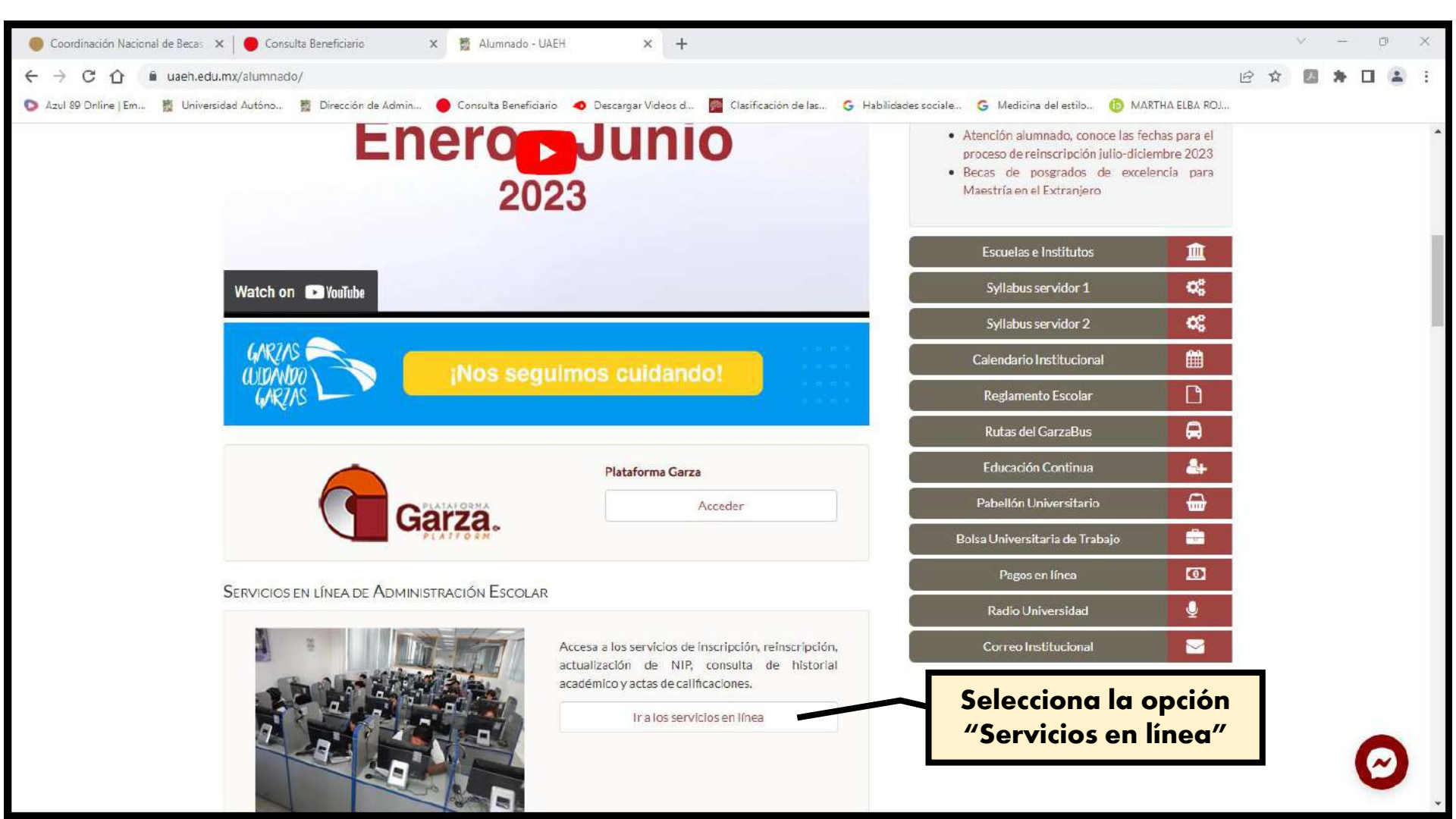

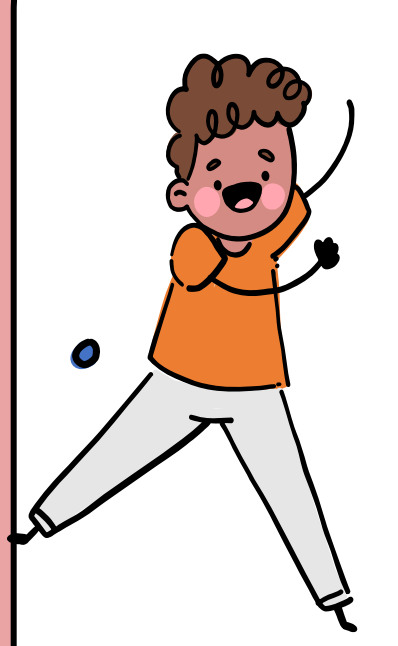

#### SERVICIOS EN LÍNEA DE ADMINISTRACIÓN ESCOLAR

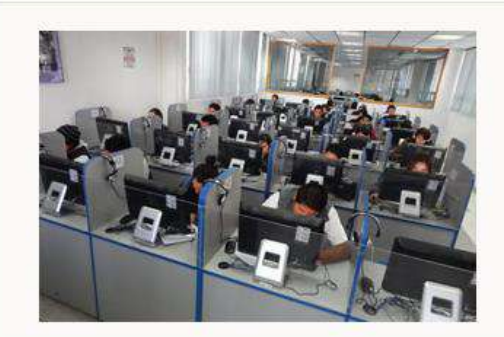

Accesa a los servicios de inscripción, reinscripción, actualización de NIP, consulta de historial académico y actas de calificaciones.

Ir a los servicios en línea

En Servicios en línea podrás realizar tu reinscripción, descargar tu comprobante de pago y posteriormente tu Comprobante de Inscripción

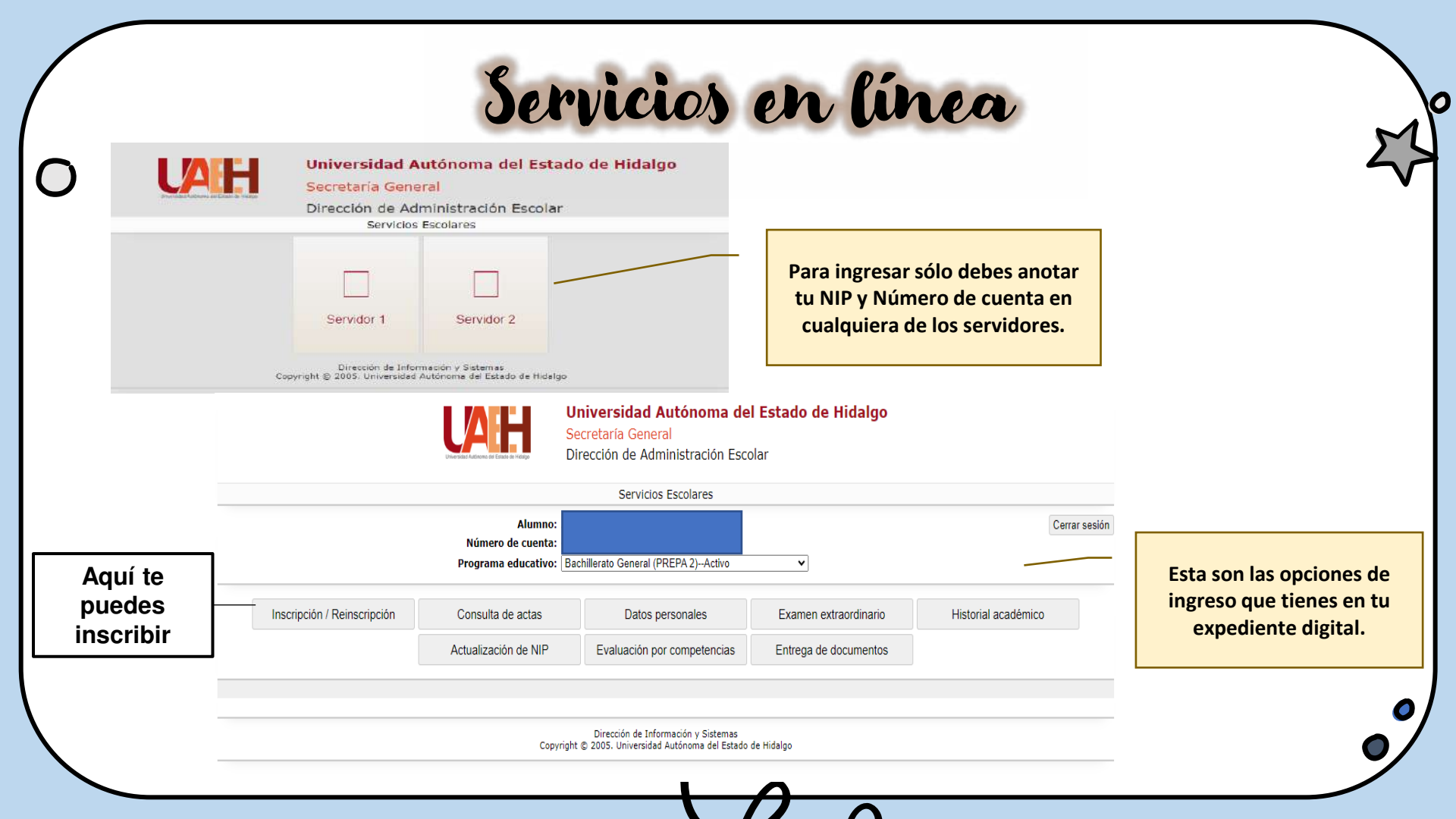

|                                                                                                    | Este es el<br>cuand | l comprobante de in<br>o has realizado tu p                             | scripción, se o<br>ago de inscrip | obtiene<br>ción     |                                                                             |                                                                            |            |                        |
|----------------------------------------------------------------------------------------------------|---------------------|-------------------------------------------------------------------------|-----------------------------------|---------------------|-----------------------------------------------------------------------------|----------------------------------------------------------------------------|------------|------------------------|
| 1550                                                                                                    |                     | énome del Estado de Llido                                               | 1 /                               |                     | Carga d                                                                     | e asignaturas                                                              |            |                        |
| Dirección de Administración Escolar                                                                                       |                     |                                                                         | Nombre de la asignatura           |                     |                                                                             | Semestre Grupo                                                             | Grupo      |                        |
|                                                                                                    | Compro              | obante de inscripción                                                   |                                   | EL UNIVERS          | D Y SU MOVIMIENTO                                                           |                                                                            | 4          | 1                      |
| La presente acredita a:                                                                                                   |                     |                                                                         | Número de cuenta:                 | 1                   |                                                                             |                                                                            |            |                        |
| Alumno(a) de:<br>ESCUELA PREPARATO<br>Plan de estudios:<br>Bachillerato General<br>Periodo: JUNIO-JULIO<br>Promedio: 8.27 | 2023                | le reprobadas: 8                                                        |                                   | Fecha de expedic    | este espacio te a                                                           | clave: 4004508022<br>parecen todas las                                     | asignat    | <sup>055</sup><br>uras |
| anaroco tu promodi                                                                                                    |                     | En este espacio te                                                      | e                                 |                     | que vas a cars                                                              |                                                                            | icstre.    |                        |
| cual en primer                                                                                                    |                     | aparece el número                                                       | de                                |                     |                                                                             |                                                                            |            |                        |
| semestre es cero, p<br>va a cambiar a par<br>de segundo.                                                                  | ero<br>tir          | reprobadas. Recuer<br>que el límite son 1<br>con 12 incurres e<br>BAJA. | rda<br>L1<br>n                    | Nunca<br>este<br>fu | a prestes tu co<br>hecho se cons<br>que vulneran l<br>ndamental <u>es y</u> | mprobante ya<br>sidera "conduc<br>os principios<br>/ valores d <u>e la</u> | que<br>tas | 2                      |

Universidad" y se aplica una sanción

| Inscripción / Reinscripción                                                                                                    | Consulta de actas                                                    | Datos p       | ersonales      |      | Examen ext   | raordinario | Historial académico                              |
|----------------------------------------------------------------------------------------------------|----------------------------------------------------------------------|---------------|----------------|------|--------------|-------------|--------------------------------------------------|
|                                                                                                    | Actualización de NIP                                                 | Evaluación po | or competencia | IS   | Entrega de d | locumentos  |                                                  |
|                                                                                                    | HIST                                                                 | ORIAL         | ACADÉ          | міс  | C <b>O</b>   |             |                                                  |
| Progra<br>Prome                                                                                                    | ma educativo: Bachillerato General<br>dio: 8.27 No. de reprobadas: 8 |               |                |      |              | Imprimir    |                                                  |
| LINC                                                                                                    | O-DICIEMBRE 2021                                                     |               |                |      |              |             |                                                  |
| and a second second sec | Asignatura                                                           | Rep.          | Cal.           | Res. | Tipo         | Examen      |                                                  |
| HERRAN                                                                                                    | /IENTAS DIGITALES                                                    | 0             | 8              | A    | OR           | 25/11/2021  |                                                  |
| DESARF                                                                                                    | ROLLO DEL PENSAMIENTO LOGICO ALGEBRAICO                              | 0             | 10             | A    | OR           | 25/11/2021  |                                                  |
| DESARF                                                                                                    | ROLLO DE HABILIDADES PARA LA INVESTIGACIÓN                           | 0             | 10             | A    | OR           | 25/11/2021  | ۱.                                               |
| LENGUA                                                                                                    | JE ESCRITO Y VERBAL                                                  | o             | 9              | A    | OR           | 25/11/2021  | Aguí puedes visualiza                            |
| CULTUR                                                                                                    | A F <b>é</b> SICA                                                    | 0             | 9              | A    | OR           | 25/11/2021  | rigui pucues visualize                           |
| INTEGR                                                                                                    | DAD ACAD OMICA                                                       | 0             | 10             | A    | OR           | 25/11/2021  | todas tus calificacione                          |
| IDIOMA                                                                                                    | (CONSOLIDACIÓN INGLÓS A2)                                            | 0             | 9              | A    | OR           | 25/11/2021  |                                                  |
| PREVEN                                                                                                    | ICIÓN DE RIESGOS EN LA ADOLESCENCIA<br>dio del ciclo: 9.13           | 0             | 8              | A    | OR           | 25/11/2021  | que has obtenido y si<br>llama <b>HISTORIA</b> I |
| ENE                                                                                                    | RO-JUNIO 2022                                                        |               |                |      |              |             |                                                  |
|                                                                                                    | Asignatura                                                           | Rep.          | Cal.           | Res. | Tipo         | Examen      | ACADEMICO                                        |
| IDIOMA                                                                                                    | II (INGL <b>\$</b> S B1.1)                                           | 0             | 3              | NA.  | OR           | 23/05/2022  | <b>T</b> and 12 and a second second              |
| MUNDO                                                                                                    | S DIGITALES                                                          | 0             | 3              | NA.  | OR           | 23/05/2022  | I amplen lo puedes                               |
| GULTUR                                                                                                    | A DEPORTIVA                                                          | Ö             | ö              | MA   | OR           | 23/05/2022  | desseraer e imprimi                              |
| EXPRES                                                                                                    | ION ESCRITA Y VERBAL                                                 | O             | 8              | А    | OR           | 23/05/2022  | uescargar e imprimi                              |
| CULTUR                                                                                                    | A DEPORTIVA                                                          | 1             | 7              | A    | EX           | 16/06/2022  |                                                  |
| AN                                                                                                    | IS HIST OUNIVERSAL                                                   | 0             | 8              | NA.  | OR           | 23/05/2622  |                                                  |
| COMPU                                                                                                    | ESTOS QUÓMICOS Y SU RELEVANCIA EN EL DESARROL<br>IIBLE               | LO 0          | 6              | NA   | OR           | 23/05/2022  | 0                                                |
| LA MED                                                                                                    | CION Y LA MATEMOTICA DE LOS TRIONGULOS                               | 0             | 3              | NA   | ÖR           | 23/05/2022  |                                                  |
| LIDERA                                                                                                    | ZGO                                                                  | 0             | 7              | A    | OR           | 23/05/2022  | 2                                                |
| LA MED                                                                                                    | CION Y LA MATEMOTICA DE LOS TRIONGULOS                               | 1             | 4              | NA.  | EX           | 13/08/2022  |                                                  |
| COMPU                                                                                                    | ESTOS QUÓMICOS Y SU RELEVANCIA EN EL DESARROL                        | LO 1          | 0              | NA   | EX           | 14/06/2022  |                                                  |

S

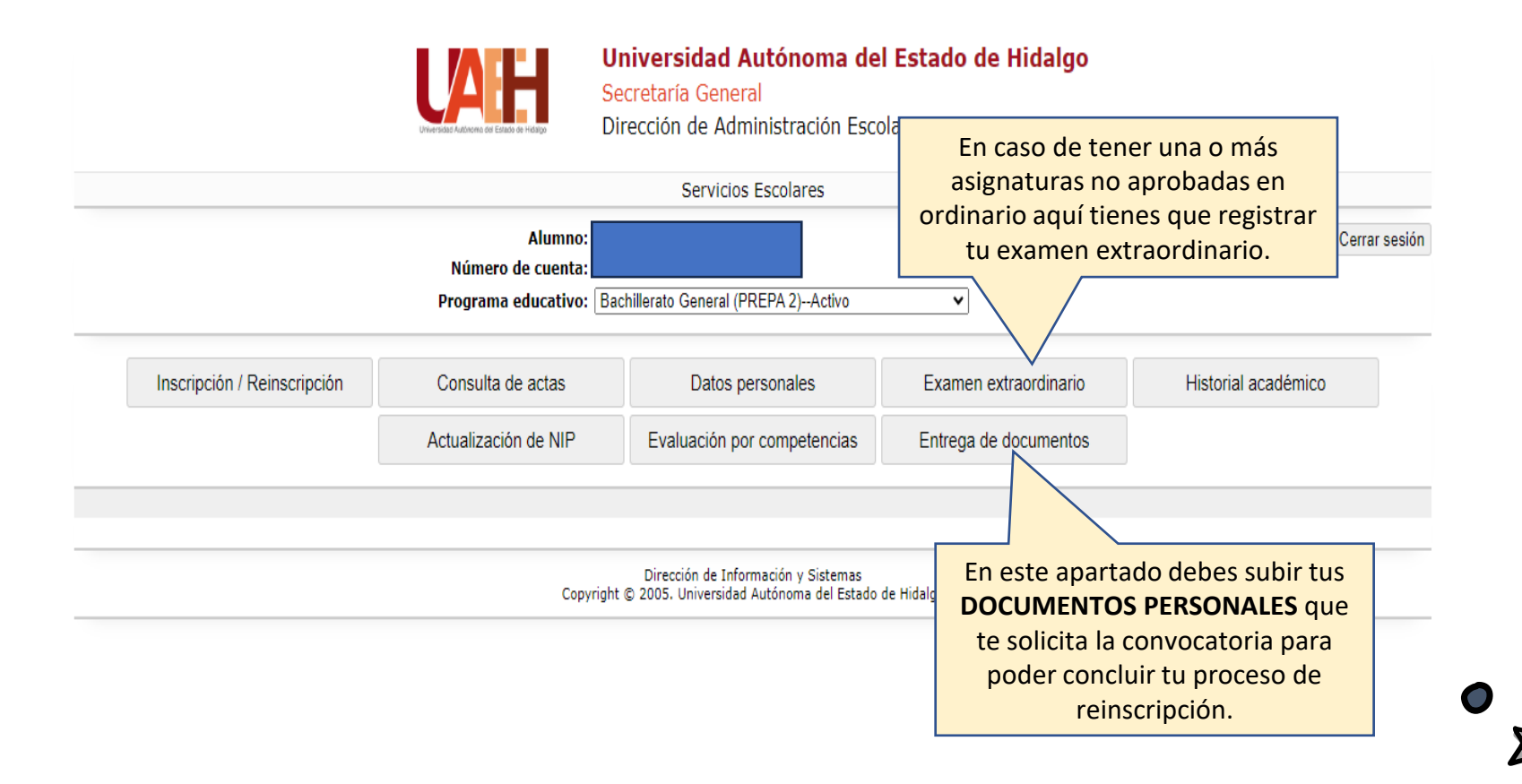

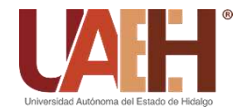

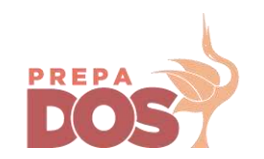

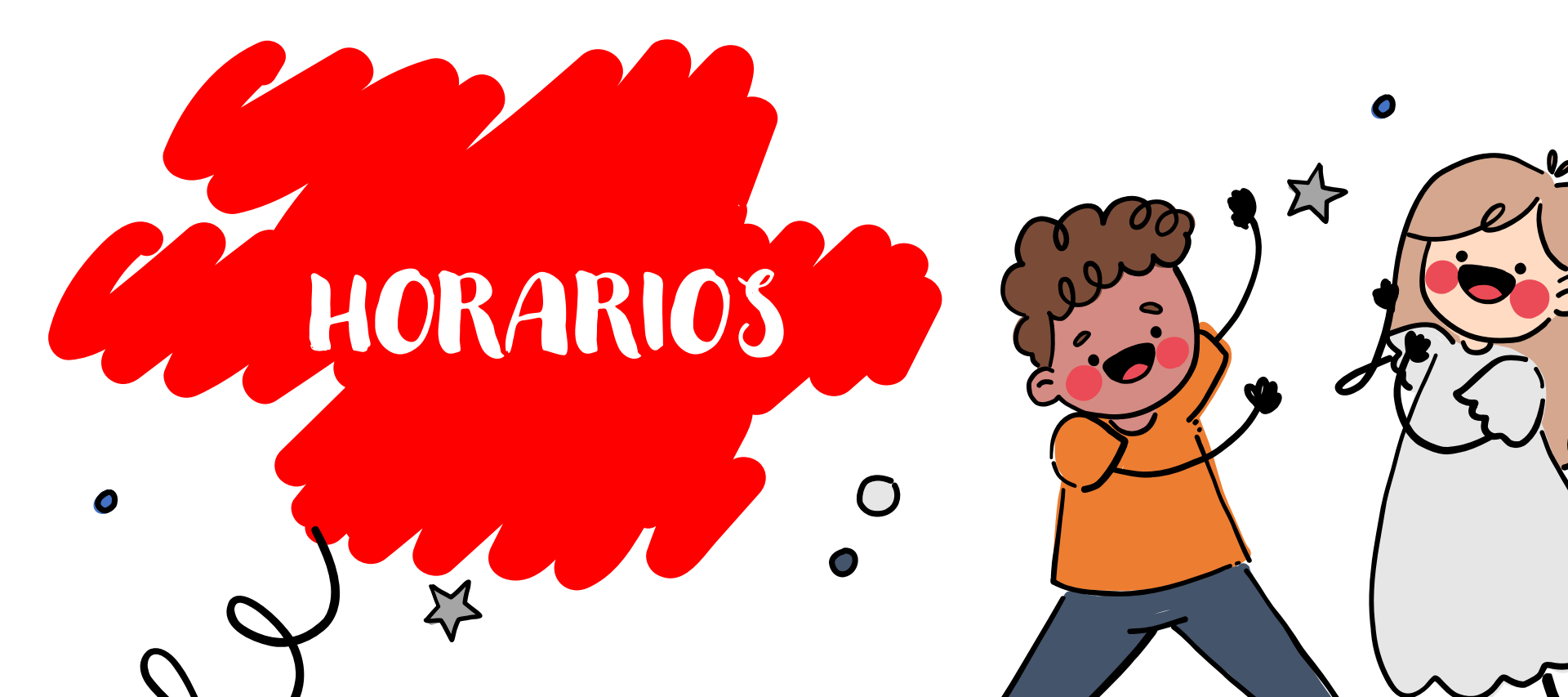

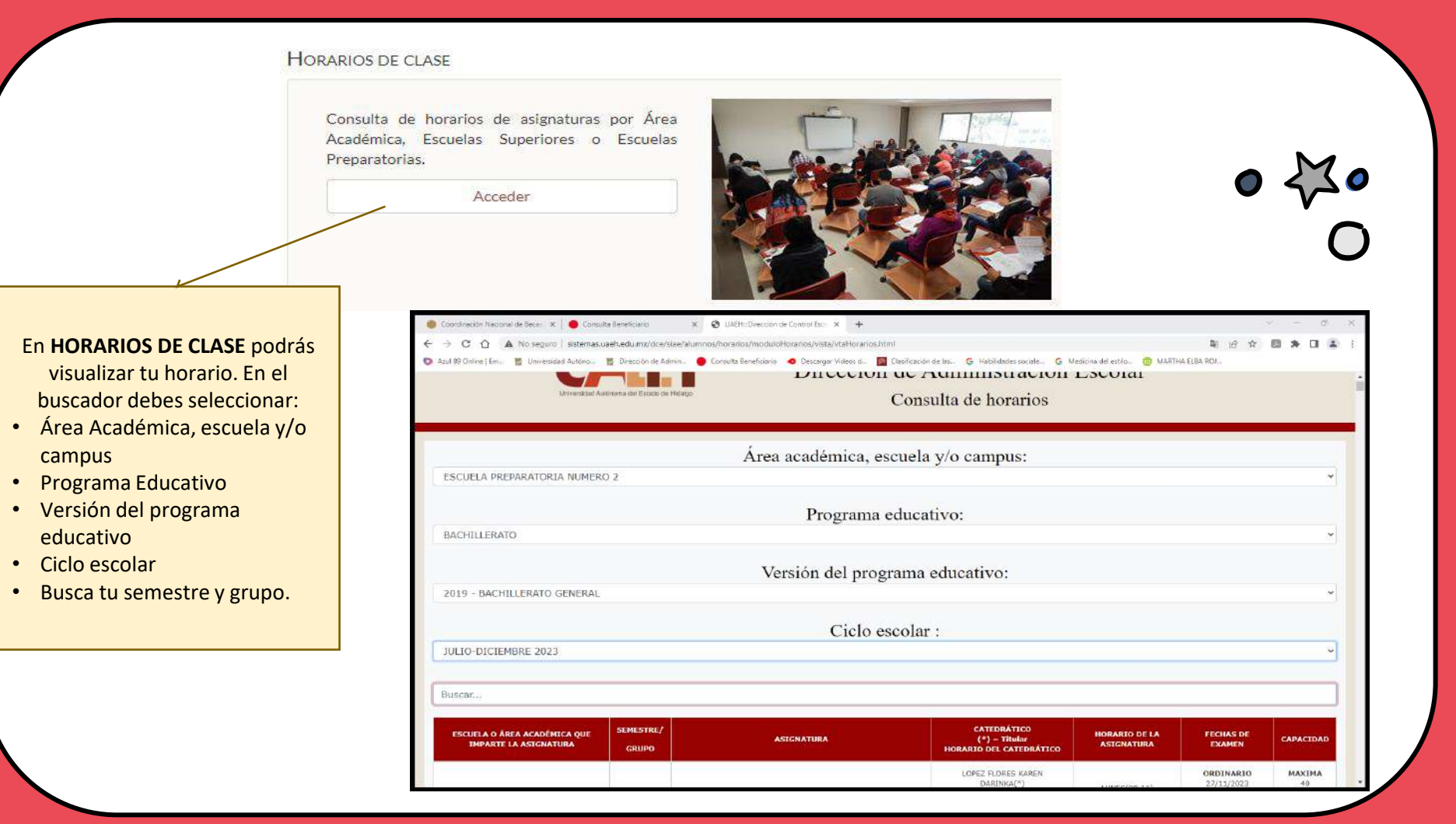

![](_page_15_Picture_0.jpeg)

![](_page_15_Picture_1.jpeg)

![](_page_15_Picture_2.jpeg)

# Dirección de Tutorías

![](_page_15_Picture_4.jpeg)

![](_page_16_Picture_0.jpeg)

![](_page_16_Picture_1.jpeg)

![](_page_16_Picture_2.jpeg)

### En este espacio puedes registrar - Las tutorías proporcionadas

- por tu docente
- Las asesorías realizadas durante el curso y,

Asesorías obligatorias para examen extraordinario. •

#### TUTORÍAS Y ASESORÍAS

![](_page_17_Figure_1.jpeg)

|                                                                            | UNIVERSIDAD AU                                         |                                    |
|----------------------------------------------------------------------------|--------------------------------------------------------|------------------------------------|
| SISTEMA INTEGRAL DE ATENCIÓN AI                                            | L ESTUDIANTE UNIVERSITARIO                             |                                    |
| <b>∭</b> ¡Bienvenido!                                                      |                                                        |                                    |
|                                                                            | ACCESO                                                 |                                    |
|                                                                            | Usuario                                                | Anota tu número de cuenta<br>y NIP |
|                                                                            | Entrar<br>¿Has olvidado tu contraseña?                 | 8                                  |
| Coordinador del<br>Programa<br>Institucional de<br>Tutorias e<br>Institute | In the Future Coordinador del Programe Educativo       | Académico                          |
| Principal                                                                  | UAEH Acerca de la UAEH Docencia Investigación Extensió | ón Vinculación Administración      |

![](_page_18_Picture_1.jpeg)

![](_page_19_Picture_0.jpeg)

![](_page_19_Picture_1.jpeg)

![](_page_19_Picture_2.jpeg)

#### Servicio Médico

![](_page_20_Picture_1.jpeg)

El objetivo primordial es la promoción a la salud y la detección oportuna de enfermedades en la población universitaria, esto se logra mediante la aplicación de un paquete de acciones de promoción, protección y prevención de la salud, con las cuales se busca fortalecer las habilidades y capacidades de los universitarios, mejorando la calidad de vida, evitando la deserción y el bajo aprovechamiento académico.

Acceder

![](_page_20_Picture_4.jpeg)

Universidad Autónoma del Estado de Hidalgo

DIRECCIÓN DE SERVICIO MÉDICO UNIVERSITARIO

![](_page_20_Picture_6.jpeg)

### Ingresa a la página de alumnado, selecciona "Servicio médico"

### Selecciona "Seguro de salud para estudiantes"

![](_page_21_Picture_0.jpeg)

OBJETIVO ()

ADMINISTRATIVO

EXAMEN MÉDICO UT

ESTILOS DE VIDA

DETECCIONES

ATENCIÓN MÉDICA

SALUD AMBIENTAL

SEGURO DE SALUD PARA ESTUDIANTES

#### UNIVERSIDAD AUTÓNOMA DEL ESTADO DE HIDALGO

![](_page_21_Picture_2.jpeg)

![](_page_21_Picture_3.jpeg)

![](_page_21_Picture_4.jpeg)

Solicitalo si aún no lo tienes

#### ¿Para qué me sirve el Número de Seguridad Social? MISIÓN Y VISIÓN INSTITUCIONAL

La vida profesional tiene riesgos, por ello es necesario contar con seguridad social en caso de cualquier eventualidad.

El Número de Seguridad Social es la clave que te identifica como derechohabiente del Instituto Mexicano del Seguro Social.

> Este número es único e intransferible. tramitalo con tu CURP:

![](_page_21_Picture_10.jpeg)

Escanea tramitar en línea

> Contacto afiliacionsm@uaeh.edu.m

#### ¿Qué beneficios tiene el Seguro Facultativo para Estudiantes?

Como alumno de la UAEH tienes derecho al Seguro Facultativo para Estudiantes en el IMSS.

El seguro facultativo para estudiantes te protege en caso de cualquier eventualidad:

- Atención hospitalaria
- Atención quirúrgica
- Atención obstétrica
- Medicamentos
- Si tu vigencia

#### no se encuentra activa:

![](_page_21_Picture_22.jpeg)

afiliacionsm@uaeh.edu.mx

![](_page_21_Picture_23.jpeg)

![](_page_21_Picture_24.jpeg)

Direction de ¿Fuiste alumno de la UAEH y todavía tienes activa tu vigencia?

#### Tramita tu baja

del seguro facultativo para estudiantes

El Área de Afiliaciones de la UAEH solo lleva a cabo trámites de alumnos que se inscribieron en las escuelas dependientes de la Universidad Autónoma del Estado de Hidalgo.

![](_page_21_Picture_29.jpeg)

Escanea Para llenar el formulario

El trámite quedará aplicado en un plazo máximo de 5 días hábiles.

Contacto: afiliacionsm@uaeh.edu.mx

![](_page_21_Picture_33.jpeg)

![](_page_21_Picture_34.jpeg)

#### 15. ¿Como puedo realizar mi registro en la clínica o UMF del IMSS?

• En línea

Ingresa a www.gob.mx/afiliatealimss Paso 3 Registrate en la clínica que te corresponde, sólo necesitas tu CURP, Código Postal (CP) de tu domicilio y correo electrónico personal, donde recibirás los documentos PDF que se generen en este paso, descarga e imprime los documentos del trámite, ya que deberás presentarlos cuando acudas a consulta.

#### Presencial

Acude a la clínica del IMSS más cercana a tu domicilio actual con los siguientes documentos:

- Identificación oficial (En el caso de menores de edad no se requiere la identificación)
- CURP
- Número de Seguridad Social
- Comprobante de domicilio
- Foto infantil reciente
- 16. El Paso 3 Registrate en la clínica que te corresponde, me envía el siguiente mensaje: Ya se encuentra registrado el NSS en alguna clínica

Esto se debe a que el sistema identificó que tu CURP tenía algún registro previo, puedes verificar si la clínica registrada es la correcta en la Constancia de Vigencia de Derechos y si no es la correcta realiza el trámite cambio de clínica.

17. ¿Cómo puedo realizar un cambio de clínica?

A través de los servicios digitales del IMSS en: https://serviciosdigitales.imss.gob.mx/portal-ciudadano-webexterno/derechohabientes/tramite/cambioClinica

App IMSS Digital Descarga la Aplicación en tu teléfono celular y ve a la sección de Trámites.

#### 18. Perdí mi carnet, ¿dónde puedo solicitar otro?

Solicita la reposición de tu carnet en archivo o sector técnico de la clínica o UMF donde estás registrado, presentando la siguiente documentación:

Lee la siguiente información para conozcas como darte de alta en la Unidad Médica de Salud (UMF)

| MEXICO                                         |                                            | Trámites Gobierno <b>Q</b>                    |                                                                |
|------------------------------------------------|--------------------------------------------|-----------------------------------------------|----------------------------------------------------------------|
| IMSS                                           | Inicio Conoce al IMSS IMSS Transparente Di | rectorio Contacto ciudadano                   |                                                                |
| Altas, Inscripciones o                         | Registros                                  | (")<br>tección del Virus del Papilorna Humano |                                                                |
| Agendar Cita Médica_                           | Iniciar trámite 🕨                          | nos<br>(f)                                    |                                                                |
| Alta en Clínica o UMF                          | Iniciar trámite 🕨                          |                                               | Ingresa al IMSS digital<br>https://www.imss.gob.mx/imssdigital |
| Asignación de Número de Seguridad Social (NSS) | € Iniciar trámite ►                        |                                               |                                                                |
| Reimpresión de Cartilla desde internet         | Más información<br>del trámite             |                                               |                                                                |
| Consulta de incapacidades                      | Iniciar trámite  Iniciar trámite           |                                               | ٢.                                                             |
|                                                |                                            |                                               | $\sim$                                                         |

Escri

\*Campos obligatorios.

Alta en clínica o UMF con CURP

#### Alta en clínica o UMF con CURP

| Paso 1<br>Iniciar Paso 2<br>Capturar dirección                                             | Paso 3<br>Seleccionar clínica      | Paso 4<br>Trámite finalizado |
|--------------------------------------------------------------------------------------------|------------------------------------|------------------------------|
| Tener a la mano:<br>• CURP<br>• Código postal<br>• Correo electrónico válido, el cual ser: | i asociado a tu CURP               |                              |
| Favor de <mark>i</mark> ngresar los siguientes datos:                                      |                                    |                              |
| CURP*:                                                                                     | Ingresa tu CURP                    |                              |
|                                                                                            | ¿No te sabes tu CURP? <u>Con</u>   | sultala aqui.                |
| NSS*:                                                                                      | Ingresa tu NSS                     |                              |
|                                                                                            | ¿No te sa <mark>b</mark> es tu NSS | ? <u>Consúltalo aquí.</u>    |
| Correo electrónico*:                                                                       | Ingresa tu correo electró          | nico personal                |
| nfirma tu correo electrónico*:                                                             | Confirma tu correo elect           | rónico personal              |
| las letras de la imagen que se                                                             | k a POV                            | Captura                      |

Aviso de privacidad

Continuar

#### ¿Cómo realizar el Trámite de Afiliación"

- . Ubica tu CURP a través de la página <u>www.ims.gob.mx/imssdigital</u>
- 2. Consulta tu vigencia de derechos con tu CURP y tu NSS (número de seguridad social) si es que ya lo conoces
- 3. Si no estas dado de alta por la UAEH, envía la siguiente información al correo: <u>afiliacionsm@uaeh.edu.mx</u>
- Número de cuenta,
- Nombre completo
- Número de seguridad social
- CURP
- Unidad Académica
- Programa Educativo
- 3. Espera 72 horas y consulta nuevamente tu vigencia de derechos
- 4. Acude a tu Clínica /Unidad médica familiar del IMSS con:
- 2 fotografías tamaño infantil
- Identificación oficial
- Comprobante de domicilio

**5** 

Para sellar tu cartilla y goces los beneficios del seguro facultativo

![](_page_25_Picture_0.jpeg)

![](_page_25_Picture_1.jpeg)

# GRACIAS

![](_page_25_Picture_3.jpeg)

## Referencias

1. Gobierno de México (2023) Becas. Pagina WEB.

https://www.gob.mx/becasbenitojuarez

2. UAEH. (2023) Página WEB. www.uaeh.edu.mx

3. UAEH. (2023) Micrositio Alumnado

https://www.uaeh.edu.mx/alumnado/

4. UAEH. (2023) Micrositio Syllabus

http://sisalt2.uaeh.edu.mx/sape/sapemovil/index.php

5. UAEH (2023) Micrositio Tutorías

http://sistemas3.uaeh.edu.mx/digse/tutoriasyasesorias/index.php

6. UAEH (2023) Micrositio Horarios

http://sistemas.uaeh.edu.mx/dce/siae/alumnos/horarios/moduloHorarios/vista/vtaHorarios.html